1、关注我所研究生教育微信公众号。

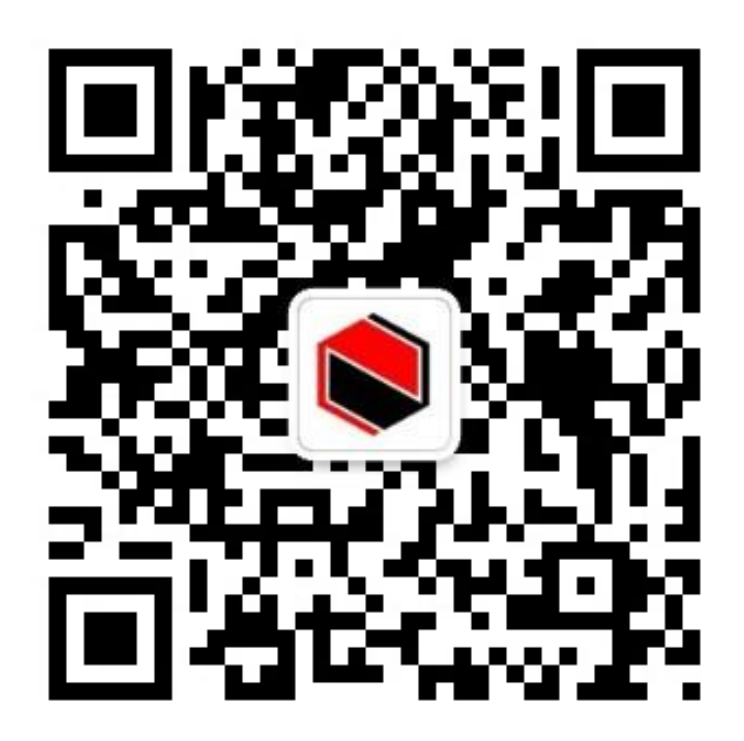

2、点击菜单栏中"我的服务"→点击"博士报名缴费"。在"单位名称(姓名)"栏中填写考生姓名,在"博士报名费"栏中填写金额(200),然后点击"立即缴费"。

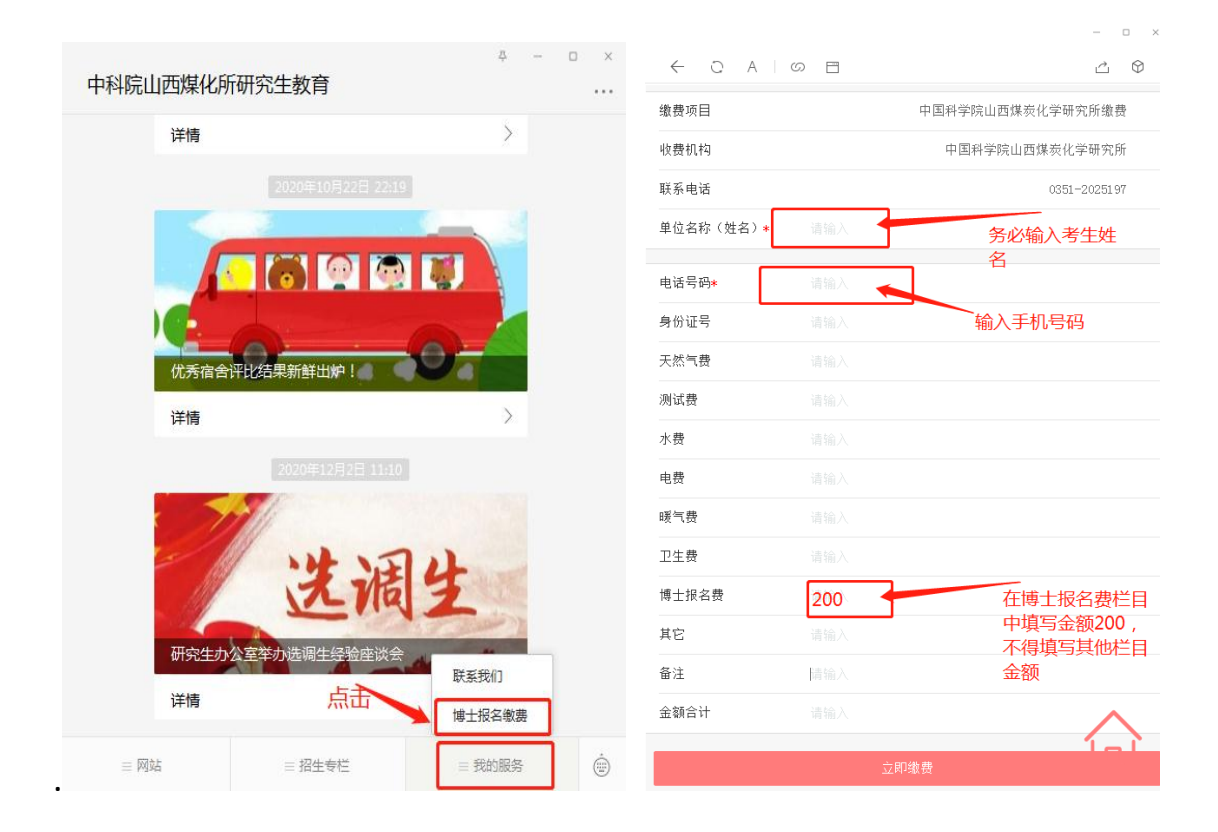

3、如有开通工行 e 支付的工行卡和绑定的手机号,请直接输入该手机号验证,验证之后可以直接选择卡号,输入支付密码即可完成支付。

|                                           | - 0 ×                              | × 付款详情          |            | lh. <sup>24</sup> lh. <sup>24</sup> a 💷 | o <del>r</del> @ 🕅 🛈 🕇 💷 10:11 |  |
|-------------------------------------------|------------------------------------|-----------------|------------|-----------------------------------------|--------------------------------|--|
| lin. <sup>55</sup> lin. <sup>55</sup> o 🖾 | o+ (@) 🕅 🔞 🕸 09:46                 | < 返回 付款详情       |            | ✓ 支付家和                                  |                                |  |
| × 身份验证                                    |                                    | 13000118        |            | ∧ 又 <b>以</b> 五时                         |                                |  |
|                                           | ICBC 国 工银已支付                       | 编号:008242862364 |            | 🕻 返回                                    | 输入支付密码                         |  |
| 手机号 请输入                                   |                                    | 中国科学院山西煤炭化学研究所  |            | 输入;                                     | λ 支付廖码、以完成添加注册卡                |  |
| 短信验证码                                     | 请输入 获取验证码                          | À               |            |                                         |                                |  |
|                                           | 确定                                 | 付款方式 工商银行储蓄     | 青卡(7753) > |                                         |                                |  |
|                                           |                                    |                 | -          |                                         |                                |  |
| 冬心输λ 绑定银行卡                                |                                    | 确认付款            |            |                                         |                                |  |
|                                           | 的手机号,如有绑定<br>工行卡的最好。获取<br>验证码完成验证。 |                 |            |                                         |                                |  |

4、如果未开通工行 e 支付或者无工行卡,则需要先添加银行卡。

|                                      |                         | ■<br>                       | × 注册信息 ····                      |
|--------------------------------------|-------------------------|-----------------------------|----------------------------------|
| lh." lh." a 🗊                        | or (€) (℃ \$ 1920 09:52 | <ul> <li>※ 添加支付卡</li> </ul> |                                  |
| × 添加支付                               | 计卡付款 …                  |                             | ✓ 返回 验证信息                        |
| く 返回                                 | 付款详情                    | < 返回 添加支付卡                  | 銀行卡信息                            |
| 编程·00824284                          | 16266                   | 银行卡号 皮持工行和非工行卡              | 银行卡号 6227********9973            |
|                                      |                         |                             | 身份信息                             |
|                                      | 中国科学院山西煤炭化学研究所          | 下一步                         | 姓名                               |
|                                      | ¥200.00                 |                             | 证件类型 身份证 >                       |
|                                      | 添加支付卡付款                 |                             | 证件号码                             |
|                                      |                         |                             | ✓ 已阅读并接受《中国工商银行电子银行个人客户服务协<br>议》 |
|                                      |                         |                             | 确认付款                             |
|                                      |                         |                             |                                  |
| <ul> <li>返回</li> <li>建设银行</li> </ul> | 添加支付卡                   | × 支付密码                      |                                  |
| 储蓄卡                                  | 3                       | 🗶 返回 输入支付密码                 |                                  |
| 姓名                                   |                         |                             |                                  |
| 证件类型                                 | 身份证                     | 输入支付密码,以完成添加注册              |                                  |
| 证件号                                  |                         |                             |                                  |
| 密码                                   | 银行卡取款密码                 |                             |                                  |
| 手机号                                  |                         |                             |                                  |
| 验证码                                  | 短信验证4 免费获取              |                             |                                  |
|                                      | 请务必输入绑定上述银行             | 输入支付密码<br>付。                | <u> </u>                         |
|                                      | 卡的手机号                   |                             |                                  |
|                                      |                         |                             |                                  |

5、中间支付过程可能会遇到各种问题,请务必核对使用过程中的身份证、银行卡、姓名的一致性等,所以支付时,为减少错误发生的可能性,务必使用考生本人的姓名、银行卡、身份证号码、手机号等相关信息,如果实在有问题可以咨询工商银行客服,询问开通工行 e 支付的问题,也可以咨询招办。最终完成支付的截图如下,请务必点击生成电子回单,并保存。

|                    |                             | tto Sul Sul                 | o- @ 🕅 🛈 🕇 🎫 10:12           |
|--------------------|-----------------------------|-----------------------------|------------------------------|
| × 工银e缴费            | •••                         | × 工银e缴费                     |                              |
|                    |                             | ф                           | 国工商银行电子银行回单                  |
|                    |                             | 电子回单号码                      | 0027-9880-8833-0130          |
|                    |                             | 回单类型                        | 在线缴费                         |
|                    | V                           | 指令序号                        | E3032200020201207B242850907  |
|                    | モレ                          | 收款人                         |                              |
|                    | 中国科学院山西煤炭化学研究所缴费            | 户名                          | 中国科学院山西爆炭化学研究所               |
|                    |                             |                             |                              |
|                    |                             | 户名                          | ~ #\$                        |
|                    | 缴货成切                        | 卡(账)号                       | 622700*******9973            |
|                    |                             | 交易信息                        |                              |
|                    |                             | 收费机构                        | 中国科学院山西爆炭化学研究所               |
| 订单编号               | 03032200020201207B242850906 | 缴费项目                        | 中国科学院山西煤炭化学研究所缴费             |
| 0 + 28 - 2         | 050522000202010242050500    | 联系方式                        | 0351-2025197                 |
|                    |                             | 交易金额                        | 0.01元                        |
| (46, 310, 570, ebs | 721 526                     | 交易时间                        | 2020年12月07日10时00分            |
| 缴费详情               | >                           | 15333684000;博士              | 报名费-0.01;                    |
|                    |                             | 时间戳                         | 2020-12-07-10.12.19.269485   |
|                    |                             | 验证码                         | 5V4tosnHvZmA7m7c0pKX6ft4p48= |
| 104 (+ 46 BB       | 电子回单                        | 二维码                         |                              |
|                    | 点击生成电子回                     | 回单章                         | (1) 1 年後5<br>电子回单<br>专用章     |
| 其他                 | 手机充值 交通罚款 电费                | 這些照目期<br>重要提示<br>本回单不作为收款方2 | 2020年12月07日<br>发货依据,并请勿重复记账。 |

6、打印电子回单在一张 A4 纸上,作为报考书面材料(5)一起提交。